## TUTORIAL PAGO "PRUEBA DE MADUREZ / PRUEBAS ESPECÍFICAS DE ACCESO" Modelo 030.

- A. El pago de la tasa de la prueba de madurez se puede realizar desde página web de la Comunidad de Madrid, accediendo a la página "Pago de tasas, precios públicos y otros ingresos". El pago se podrá formalizar a través de diferentes posibilidades: pago con tarjeta, pago en cuenta (requiere identificación digital), pago presencial.
- **B.** El pago se podrá tramitar también a través de la aplicación móvil "Tasas" para Android y IOS disponibles para pago de tasas de la Comunidad de Madrid

**A.1** Acceso al Pago de tasas, precios públicos y otros ingresos a través de la página web de la Comunidad de Madrid

| Parto da Tasas                 | 1                                                                                                    | - a ×                                   |
|--------------------------------|----------------------------------------------------------------------------------------------------|-----------------------------------------|
|                                |                                                                                                    |                                         |
| C -> C D in gestiona7.m        | adrid.org/rtas_webapp_pagotasas/#i/main                                                                                                    | ਸ 🖯 :                                   |
| Apicaciones oniversidades [ Co | . 🐼 moo Leedacour. 🧧 s coss die nee u                                                                                                    |                                         |
|                                | Tasas                                                                                                    |                                         |
|                                | Pago de tasas, precios públicos y otros<br>ingresos                                                                                                    |                                         |
|                                | ¡¡BIENVENIDO!!                                                                                                    |                                         |
|                                | Mediante esta aplicación querernos hacerte más sencillo el pago de Tasas y<br>Precios Públicos. Para ello tendrás que tener activado en tu tarjeta la opción de<br>Comercio Electrónico Seguro |                                         |
|                                | a) Iniciar                                                                                                    |                                         |
|                                | _                                                                                                    |                                         |
|                                | 1000 C                                                                                                    |                                         |
|                                | Comunidad de Madrid                                                                                                    |                                         |
|                                | Google play                                                                                                    |                                         |
| 🔳 P 🚍 💁 🧿                      | 👏 🖉 💷 🥼 💴                                                                                                    | ^ ■ // <sup>18:58</sup><br>02/07/2020 😽 |

- Enlace: <u>https://gestiona7.madrid.org/rtas\_webapp\_pagotasas/#!/main</u>

Una vez accedido, aparece el documento "CONDICIONES DE USO Y POLÍTICA DE PRIVACIDAD". Es necesario aceptar dichas condiciones si se desea continuar (en la parte inferior de la página aparece el botón "Aceptar").

A.2 En la siguiente pantalla, hacer clic en "Pagar tasa o precio público".

| <ul> <li>→ C</li></ul>                                                                                                    | 💿 Pago de Tasas                  | × +                         |                        |                          | •               |
|----------------------------------------------------------------------------------------------------|----------------------------------|-----------------------------|------------------------|--------------------------|-----------------|
| Aplicaciones III Aplicaciones IIII Aplicaciones III Aplicaciones III Aplic | ightarrow C $ ightarrow$ gestion | a7.madrid.org/rtas_webapp_p | agotasas/#!/info-pago  |                          | २ 🕁 💄           |
| Tasas - Inicio         Pagar tasa o precio         público         Descargar justificante         de pago telemático         "Requiere identificación                                                                                                    | Aplicaciones Aplicaciones        |                             |                        |                          | 🗉 Lista de lect |
| Pagar tasa o precio       Descargar justificante       Comprobar pagos         público       Comprobar pagos       telemáticos*                                                                                                    | •                                |                             | Tasas - Inicio         |                          |                 |
| Pagar tasa o precio       Descargar justificante       Comprobar pagos         público       Lelemático       *Requiere identificación                                                                                                    |                                  |                             |                        |                          |                 |
| Pagar tasa o precio     Descargar justificante     Comprobar pagos       público     Descargar justificante     Comprobar pagos       requiere identificación     *Requiere identificación                                                                                                    |                                  |                             |                        |                          |                 |
| Pagar tasa o precio<br>público Descargar justificante de pago telemático telemáticos*<br>*Requiere identificación                                                                                                    | $\sim$                           |                             |                        | Q                        |                 |
| Pagar tasa o precio     Descargar justificante     Comprobar pagos       público     de pago telemático     telemáticos*       *Requiere identificación                                                                                                    |                                  | _                           | _                      | •                        |                 |
| *Requiere identificación                                                                                                    | Pagar                            | tasa o precio               | Descargar justificante | Comprobar pagos          |                 |
| "Requiere identificación                                                                                                    |                                  | publico                     | de pago telematico     |                          |                 |
|                                                                                                    |                                  |                             |                        | -Requiere identificación |                 |
|                                                                                                    |                                  |                             |                        |                          |                 |
|                                                                                                    |                                  |                             |                        |                          |                 |
|                                                                                                    |                                  | « At                        | rás                    |                          |                 |
| 🛠 Atrás                                                                                                    |                                  |                             |                        |                          |                 |

**A.3** En "búsqueda de la tasa" escribir, por ejemplo "Acceso + nombre del centro público que oferte las enseñanzas que se desean estudiar" y hacer clic en el icono "lupa" situado a la derecha del cajetín.

| 🔵 Pago de Tasas                          | × +                                    |                                                                 | - ø ×             |
|------------------------------------------|----------------------------------------|-----------------------------------------------------------------|-------------------|
| ← → C ☆ 🌢                                | gestiona7.madrid.org/rtas_webapp_pagot | tasas/#!/app-busqueda-tasa                                      | ☆ 😝 :             |
| Aplicaciones 🚾 Univ                      | ersidades   Co 🛞 Inicio   Delegación   | 5 cosas que debe h                                              |                   |
| =                                        |                                        | Tasas - Búsqueda de tasas                                       |                   |
|                                          |                                        |                                                                 |                   |
| Q Busqueda                               | 💶 Datos Tasa Intere                    | esado 💦 💶 Confirmación Datos 💦 💶 Pago                           | Confirmación Pago |
| Q Busqueda                               | Datos Tasa Intere                      | esado 🔚 Contirmación Datos 📩 Pago                               | Contirmación Pago |
| Búsqueda de tasa                         | Datos Tasa Intere                      | esado 💽 Confirmación Datos 📻 Pago                               | Contirmación Pago |
| Búsqueda de tasa<br>Acceso Escuela Super | Datos Tasa Intere                      | esado E Confirmación Datos Pago<br>Búsqueda por QR<br>Num. QR Q | Contirmación Pago |
| Búsqueda de tasa<br>Acceso Escuela Super | Datos Tasa Intere                      | esado Confirmación Datos Pago<br>Búsqueda por QR<br>Num. QR Q   | Contrimación Pago |
| Búsqueda de tasa<br>Acceso Escuela Super | Ior de Diseño                          | Esado Confirmación Datos Pago<br>Búsqueda por QR<br>Num. QR Q   | Contirmación Pa   |

En la siguiente pantalla se seleccionará el concepto correspondiente a "Servicios comunes. Prueba de acceso".

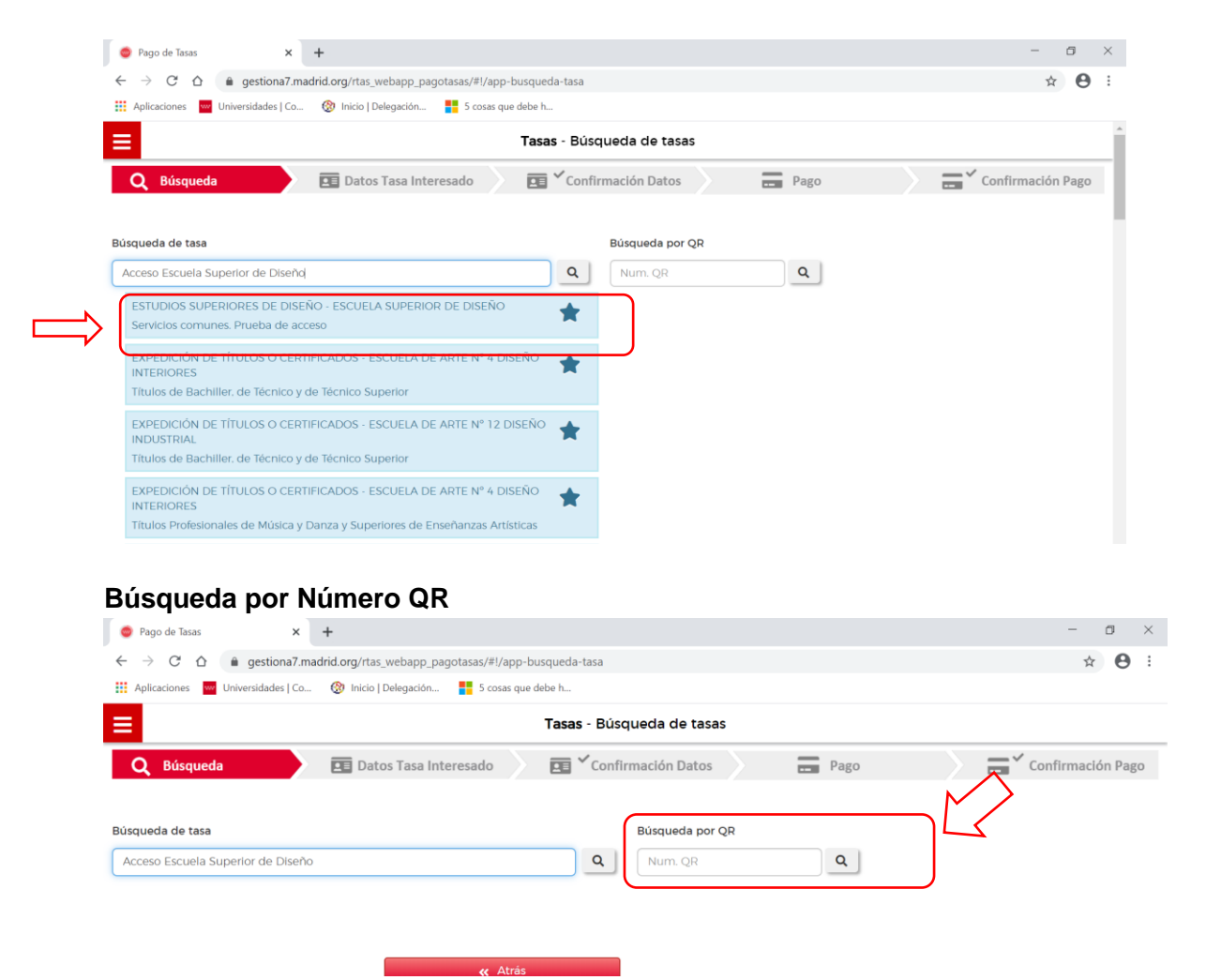

Servicios comunes Prueba de acceso. Nºs. QR:

1799 - Escuela Superior de Diseño.

6852 -Real Conservatorio Superior de música/ Escuela Superior de Canto

- 1728 Escuela Superior de Restauración y Conservación de Bienes Culturales
- 1776 Real Escuela Superior de Arte Dramático
- 1766 Conservatorio Superior de Danza María de Ávila

**A.4** En la pantalla "Datos Tasa / Interesado", si procede, se deberá marcar la casilla correspondiente a la deducción por familia numerosa clasificada en la categoría general.

| 莺 Pago de Tasas                                                            | × +                                                                                            |                                                                  | - ø ×           |
|----------------------------------------------------------------------------|------------------------------------------------------------------------------------------------|------------------------------------------------------------------|-----------------|
| $\leftrightarrow$ $\rightarrow$ C $\triangle$ $\widehat{\bullet}$ gestiona | 7.madrid.org/rtas_webapp_pagotasas/#!/app-tasa-usuario                                         |                                                                  | ० 🛧 \varTheta : |
| Aplicaciones Universidades                                                 | Co 🛞 Inicio   Delegación 🚦 5 cosas que debe h                                                  |                                                                  |                 |
| =                                                                          | Tasas - Dat                                                                                    | os Tasa / Interesado                                             | *               |
|                                                                            | 1799 - ESTUDIOS SUPERIORES D<br>Servicios con                                                  | E DISEÑO - ESCUELA SUPERIOR DE DISEÑO<br>sunes. Prueba de acceso |                 |
|                                                                            | Deductores                                                                                     | x clasificadax en la 🕜                                           |                 |
|                                                                            | Datos titular/obligado al pago de la tasa.                                                     | Datos del pagador de la tasa 🚨                                   |                 |
|                                                                            | Nombre y Apellidos*                                                                            | Nombre y Apellidos*                                              |                 |
|                                                                            | Marcar en caso de que el pagador y el titular/beneficiario de<br>la tasa sean la misma persona | N" Mour                                                          |                 |
|                                                                            |                                                                                                | Correo electrónico*                                              |                 |
|                                                                            |                                                                                                | Confirmar comeo electrónico*                                     |                 |
|                                                                            | Observaciones del pago de la tasa                                                              |                                                                  |                 |
|                                                                            | · Company additionation                                                                        |                                                                  |                 |
|                                                                            | campos conjunctos                                                                              |                                                                  |                 |
|                                                                            | ec Atrás                                                                                       | » Continuar                                                      |                 |

y se cumplimentarán los datos solicitados:

- Datos del titular/obligado al pago de la tasa: introducir datos del aspirante a la prueba de madurez / prueba específica de acceso.
- Datos del pagador de la tasa: cumplimentar si el pagador de la tasa sea distinto del titular/obligado al pago de la tasa. En caso de ser la misma persona, marcar la casilla correspondiente.

En el apartado "Observaciones del pago de la tasa" se debe indicar "Prueba de madurez".

| Pago de Tasas × +                                                                                                   | • - •                                                         |
|----------------------------------------------------------------------------------------------------|---------------------------------------------------------------|
| ← → C ☆ 🔒 gestiona7.madrid.org/rtas_webapp_pagotasas/#!/app-tasa-us                                                 | suario 🔍 🕁 😩                                                  |
| Aplicaciones Aplicaciones                                                                                           | 🖽 Lista de lect                                               |
| Tasas - Datos Tasa / I                                                                                              | nteresado                                                     |
| 🔍 Búsqueda 💦 🛐 Datos Tasa Interesado 🛛 🖬 🗠 Confirmación                                                             | Datos 🚍 Pago 🚍 Y Confirmación Pago                            |
| 1748 - ENSEÑANZAS SUPERIORES DE MÚSICA - ESC<br>Servicios comunes. Prueb                                            | CUELA SUPERIOR DE CANTO DE MADRID<br>a de acceso              |
| Deducciones<br>D Familias numerosas clasificadas<br>categoría general                                               | en la 🚺                                                       |
| Datos titular/obligado al pago de la tasa<br>NIF dei titular/obligado al pago de la tasa*                           | Datos del pagador de la tasa 🚨<br>NIF del pagador de la tasa* |
| Nombre y Apellidos*                                                                                                 | Nombre y Apellidos*                                           |
|                                                                                                    |                                                               |
| <ul> <li>Marcar en caso de que el pagador y el titular/beneficiario de<br/>la tasa sean la misma persona</li> </ul> | N° Móvii*                                                     |
|                                                                                                    | Correo electrónico*                                           |
| ,                                                                                                    | Confirmar corres electrónico*                                 |
|                                                                                                    |                                                               |
| Observaciones del pago de la tasa                                                                                   |                                                               |
| Prueba de madurez                                                                                                   |                                                               |
| * Campos obligatorios                                                                                               |                                                               |
|                                                                                                    |                                                               |
| « Atrás                                                                                                    | » Continuar                                                   |

| Pago de Tasas 🗙 🗙         | +                                                                      | • -              |
|---------------------------|------------------------------------------------------------------------|------------------|
| → C ☆ @ gestiona7.mad     | rid.org/rtas_webapp_pagotasas/#!/app-presenta-tasa                     | २ 🕁 😩            |
| Aplicaciones Aplicaciones |                                                                        | 🖽 Lista de lectu |
|                           | Tasas - Confirmación Datos                                             |                  |
| Q Búsqueda 🔰 🖭 Di         | atos Tasa Interesado 🔪 🧰 🗸 Confirmación Datos 🔪 🛛 🚍 Pago               | Confirmación Pag |
|                           | -                                                                      |                  |
|                           | E DATOS DE LA TASA                                                     |                  |
| Instituto o Centro:       | ESCUELA SUPERIOR DE CANTO DE MADRID                                    |                  |
| Título Tasa:              | ENSEÑANZAS SUPERIORES DE MÚSICA<br>Servicios comunes. Prueba de acceso |                  |
| Importe a ingresar:       | 49.00 €                                                                |                  |
| Justificante:             | 0304220421811                                                          |                  |
|                           |                                                                        |                  |
|                           | LITULAR/OBLICADO AL PACO                                               |                  |
| NIF/CIF:                  |                                                                        |                  |
| Nombre y Apellidos:       |                                                                        |                  |
|                           |                                                                        |                  |
| NIE/CIE                   | PAGADOR                                                                |                  |
| Nombre v Apellidos        |                                                                        |                  |
| Teléfono Móvil:           |                                                                        |                  |
| Correo Electrónico:       |                                                                        |                  |
|                           |                                                                        |                  |
|                           | « Atrás » Continuar                                                    |                  |
|                           | At Monú                                                                |                  |

Posteriormente seleccionar el modo de pago y seguir las instrucciones que vayan apareciendo hasta completar el pago. En la modalidad de "Pago presencial" se generará el modelo 030 con la

carta de pago y el justificante de ingreso para la entidad bancaria.

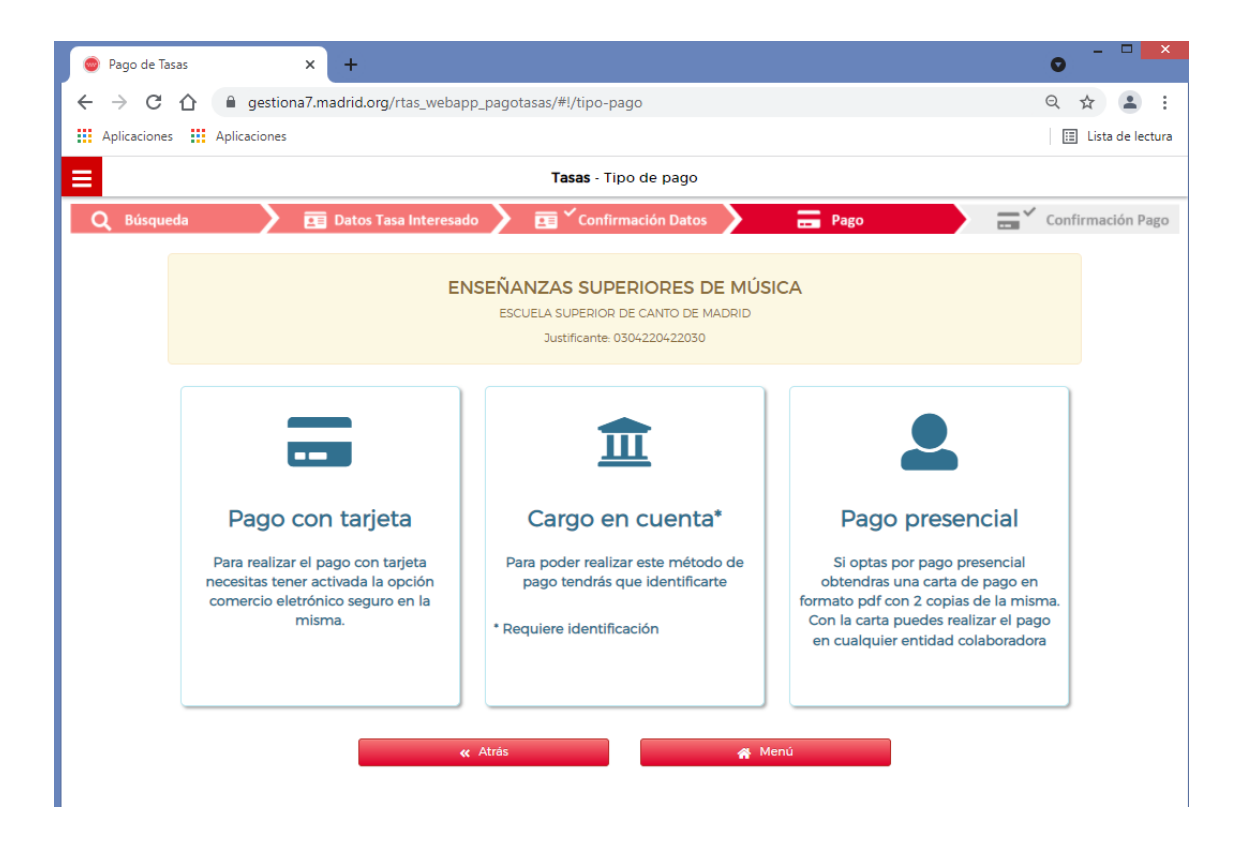

A.5 Confirmación de los datos y hacer click en continuar

## B. A través de la app "Tasas"

A través de los respectivos enlaces Android/ IOS se podrán descargar la aplicación según el sistema operativo.

https://play.google.com/store/apps/details?id=org.madrid.rtas.pagotasas https://apps.apple.com/es/app/tasas/id1444029321

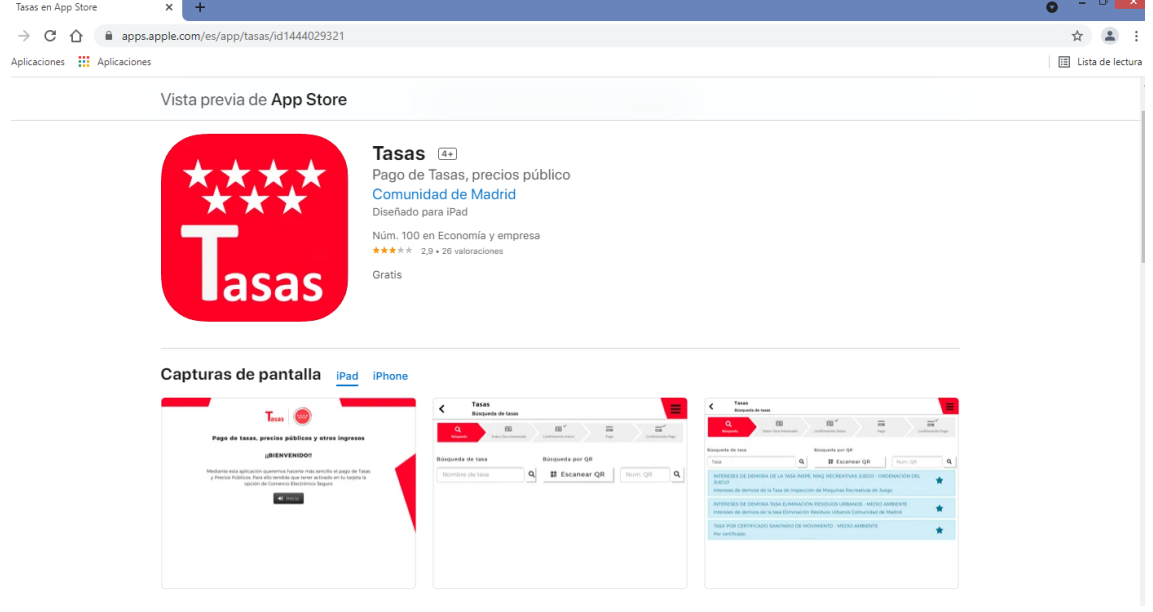

A través del código QR

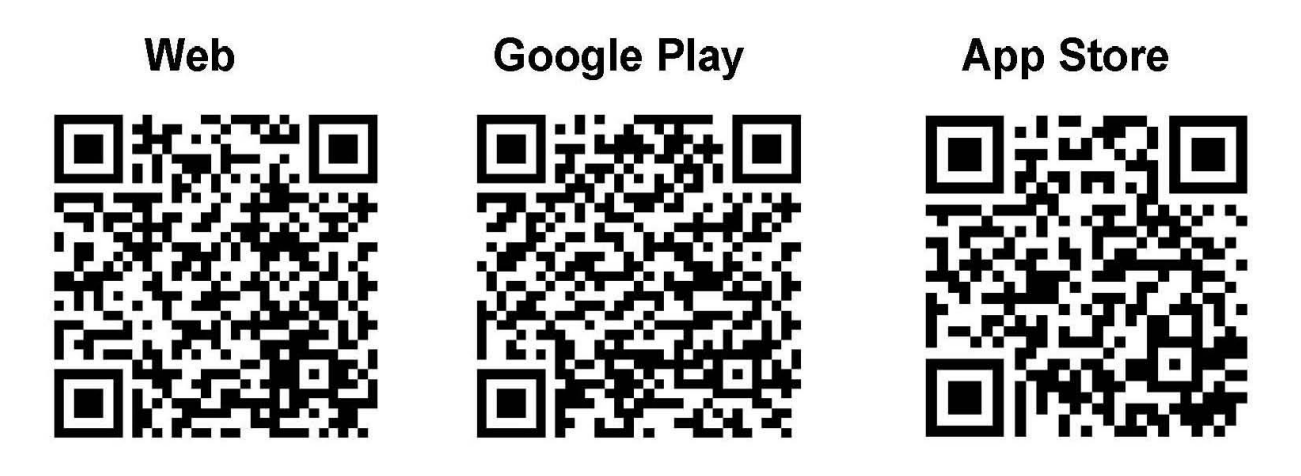

Una vez entrado se reproduce el procedimiento de pago como en la secuencia "A" pero desde el móvil.